### **General Notes:**

POs as Agreements should be used for the purchase of goods/services that are of low risk/low complexity and are under \$10,000.00. Please contact Procurement if you are plan on using the PO as the Agreement for higher value purchases.

If purchasing the same type of goods/services throughout the year a PO should be created for the full year, it is more efficient and reduces staff time as well as effort on the bidders' part.

Below is a broad overview of database steps for creating a competitive procurement process where the PO is the agreement. These steps are further detailed in this document.

- STEP 1 CREATING THe REQUISITION ORDER (RO)
- STEP 2 RO PROCUREMENT PROCESS
- STEP 3 CREATING THE PROCUREMENT PROCESS
  - o 3.1 Agreement Review Tab
  - o 3.2 Documents Tab
  - o 3.3 Evaluation Tab
  - o 3.4 Procurement Report Tab
  - o 3.5 Agreement Signature

#### 1. CREATING A REQUISTION ORDER (RO)

- Navigate to the Procurement and Agreement Database in Lotus Notes;
- Select "Create New" then selected "Create New RO (Per 2019 Policy)";
- Alternatively, select "ROs by Author" and then select "Create new RO (per 2019 Policy)".

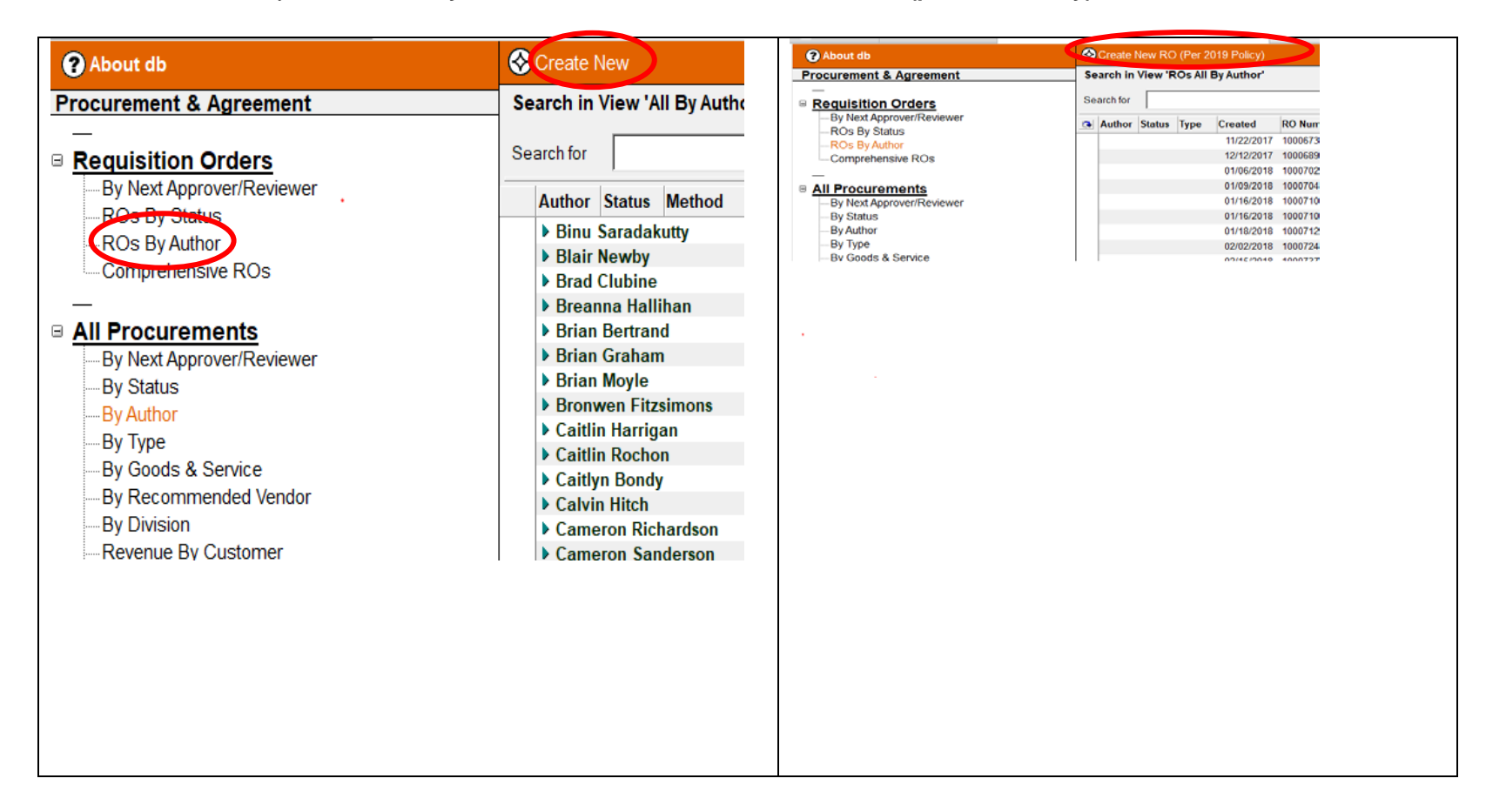

#### 2. RO - PROCUREMENT PROCESS

- "RO Type" select "Procurement Process", fill in non-populated fields;
- "Non- Application" select "No";
- "Attachments" are not mandatory, <u>do not</u> attach invoices or quotes here;
- "Procurement Method" select "Competitive";
- "Procurement Criteria"
  - Select "Lowest Price" if selecting a vendor solely based on price (RFQ/RFT).
  - Select "Highest Ranked" if vendor selection involves criteria other than just price (RFP);
- "Save" and "Submit for Approval";
- Upon approval proceed to Step 3.

| 😧 About db                | Screate New RO (Per 2019 Policy)   |                                  |                                      |                                  |
|---------------------------|------------------------------------|----------------------------------|--------------------------------------|----------------------------------|
| Procurement & Agreement   | Search in View 'ROs All By Author' | Save e Subh                      | hit For Approvals M Change RO Type M |                                  |
|                           |                                    |                                  | AB11-B.                              | AWP54<br>AuthorizodBu            |
| Requisition Orders        | RO Type                            | Req Order #: TBA                 |                                      | Author: Authorized Bu            |
|                           | Select the Type:                   | Status: Draft                    |                                      | Creation Date: 04/04/            |
| -ROs By Author            |                                    |                                  | Per 201                              | 19 Policy                        |
| -Comprehensive ROs        | Agreement Only                     | Cance                            | RO - Procure                         | ment Process                     |
| -                         |                                    |                                  |                                      | ment rocess                      |
| By Next Approver/Reviewer |                                    | Project Name:                    | 6° .                                 | Estimated Value:                 |
| -By Status                |                                    | Toject Name.                     |                                      |                                  |
| -By Author                |                                    | Profile:                         |                                      | Profile Limit:                   |
| —Ву Туре                  |                                    | Profile Division:                |                                      | Responsible Division:            |
|                           | 02102010 10001010 010,000          | Non Application:                 | C Yes C No                           | •                                |
| -By Division              | 02/22/2018 10007404 \$2,50         | 0 - \$9,999.99                   |                                      |                                  |
| -Revenue By Customer      | 02/26/2018 10007429 \$10,000       | - \$24,999.99 Doc Type:          |                                      | Procurement Method: "            |
| -By Year (created)        | 03/06/2018 1000/494 \$100,000 -    | - 5199,999,99                    |                                      | Procurement Criteria:            |
| -Vendor of Record         | 03/19/2018 10007600 Less           | Than \$2,500 Tune of Coode and/o | - 12                                 |                                  |
| View Templates            | 04/24/2018 10007971 \$200,000 -    | \$499,999.99 Services:           |                                      |                                  |
|                           | 05/16/2018 10008171 Less           | s Than \$2,500                   |                                      | Co Author:                       |
| Requests                  | 05/22/2018 10008212 \$10,000       | - \$24,999.99                    | A = = =                              | Allesstien                       |
| _                         | 05/24/2018 10008249 \$2,50         | 00 - \$9,999.99                  | Account                              | Allocation                       |
| -                         | 06/13/2018 10008454 Less           | 5 Than \$2,500                   | 🗄 Add 😑 Remove Selected 🦉 Ed         | it Selected 🗳 New Entity Request |
|                           | 06/13/2018 10008456 \$100,000 -    | - \$199,999.99                   |                                      |                                  |
|                           |                                    |                                  |                                      |                                  |
|                           |                                    |                                  |                                      |                                  |
|                           |                                    |                                  |                                      |                                  |
|                           |                                    | Tentative Start Date:            | 14                                   | Tentative End Date: 16           |
|                           |                                    |                                  |                                      | 10                               |
|                           |                                    | Attachments:                     | · <u>, ()</u>                        |                                  |
|                           |                                    |                                  |                                      |                                  |
|                           |                                    |                                  |                                      |                                  |
|                           |                                    | RO History                       |                                      |                                  |
|                           |                                    | Date (MM/DD/YYYY)                | Operator Activ                       | ity                              |
|                           |                                    |                                  |                                      |                                  |
|                           |                                    |                                  |                                      |                                  |
|                           |                                    |                                  |                                      |                                  |
|                           |                                    |                                  |                                      |                                  |
|                           |                                    |                                  |                                      |                                  |
|                           |                                    |                                  |                                      |                                  |
|                           |                                    |                                  |                                      |                                  |
|                           |                                    |                                  |                                      |                                  |
|                           |                                    |                                  |                                      |                                  |
|                           |                                    |                                  |                                      |                                  |

# 3. CREATE PROCUREMENT PROCESS

- Select "Create Procurement Process";
- The fields in the red box contain the information filled out in Step 2;
- Proceed to Step 3.1

| ABTI-BAWPWZ       Author: AuthorizedBuyer1         Yer 2019 Policy         Per 2019 Policy         RO - Procurement Process         Project Name:       Estimated Value:         Project Name:       Estimated Value:         Project Name:       Profile Limit:         Profile:       Profile Limit:         Profile Division:       Responsible Division:         Von-Application:       C Yes © No         Doc Type:       Procurement Method:         Procurement Criteria:       Procurement Criteria:         Type of Goods and/or (       Co Author:         Account Allocation         Author: Method:         Procurement Start Date:       Tentative End Date:         Value Info       Submitted Date:         Submitted By:       Submitted Date:         Vervices:       Previous Approver:         VO History       Operator         Date (MM/DD/YYY)       Operator                                                                                                    | Screate Procurement Process Comprehensive RO | 😌 Send FYI 🛛 🔯 Change RO Type 🛛 🔂 Change Profile 😣 Car |
|----------------------------------------------------------------------------------------------------|----------------------------------------------|--------------------------------------------------------|
| Req Order #: 10020859 Author: Author:: Author:: Author:: Author:: Author:: Author:: Author:: TestID   Status:: Approved Per 2019 Policy: Od/04/2019   Project Name::   Project Name:: Estimated Value:   Profile: Profile Limit:                                                                                                    | ABI                                          | N-BAWPWZ                                               |
| Status: Approved Creation Date: 04/04/2019   Per 2019 Policy   RC - Procurement Process   Project Name:  Project Name:  Project Name:  Profile Limit: Profile Limit: Profile Limit: Profile Limit: Profile Limit: Profile Limit: Procurement Method: Procurement Method: Procurement Method: Procurement Criteria: Profile Start Date: Co Author: Co Author: Co Author: Protate Info Submitted Date: Provious Approver: Previous Approver: Previou                                                                                              | Req Order #: 10020859                        | AuthorizedBuyer1<br>Author: TestID                     |
| Per 2019 Policy         RO - Procurement Process         Project Name:       Estimated Value:         Profile:       Profile Limit:         Profile Division:       Responsible Division:         Non-Application:       C Yes © No         Doc Type:       Procurement Method:         Procurement Criteria:       Procurement Criteria:         Type of Goods and/or (       Submitted Block         Services:       Co Author:         Account Allocation       Activity         Rentative Start Date:       Tentative End Date:         Submitted By:       Submitted Date:         Next Approver:       Previous Approver:         RO History       Operator         Date (MM/DD/YYYY)       Operator                                                                                                    | Status: Approved                             | Creation Date: 04/04/2019                              |
| RO - Procurement Process         Project Name:       Estimated Value:         Profile       Profile Limit:         Profile Division:       Responsible Division:         Non Application:       C Yes © No         Doc Type:       Procurement Method:         Profice Goods and/or (       Procurement Criteria:         Type of Goods and/or (       Co Author:         Services:       Co Author:         Account Allocation       Account Allocation         Tentative Start Date:       Tentative End Date:         Autachments:       Submitted Date:         Route Infn       Submitted Date:         Rot Approver:       Previous Approver:         RO History       Operator         Date (MM/DD/YYYY)       Operator                                                                                                    | Per                                          | 2019 Policy                                            |
| Project Name:       Estimated Value:         Profile:       Profile Limit:         Profile Division:       Responsible Division:         Non-Application:       O Yes © No         Doc Type:       Procurement Method:         Programmed Goods and/or (       Procurement Criteria:         Type of Goods and/or (       Co Author:         Services:       Co Author:         Account Allocation       Tentative End Date:         Attachments:       Submitted Date:         Submitted By:       Submitted Date:         Next Approver:       Previous Approver:         RO History       Operator         Date (MM/DD/YYYY)       Operator                                                                                                    | RO - Procur                                  | ement Process                                          |
| Profile : Profile Limit: Profile Limit: Profile Limit: Profile Division: Responsible Division: Procurement Method: Procurement Method: Procurement Method: Procurement Criteria: Procurement Criteria: Procurement Criteria: Co Author: Co Author: Co Author: Account Allocation Tentative Start Date: Tentative End Date: Tentative End Date: Previous Approver: Previous Approver: Previous Approver: RO History Date (MM/DD/YYYY) Operator Activity                                                                                                    | Project Name:                                | Estimated Value:                                       |
| Profile Division:       Responsible Division:         Non-Application:       C Yes INO         Doc Type:       Procurement Method:         Procurement Method:       Procurement Criteria:         Type of Goods and/or (       Services:         Co Author:       Co Author:         Account Allocation       Account Allocation         Tentative Start Date:       Tentative End Date:         Attachments:       Submitted Date:         Route Info.       Submitted Date:         Next Approver:       Previous Approver:         RO History       Operator         Date (MM/DD/YYYY)       Operator                                                                                                    | Profile:                                     | Profile Limit:                                         |
| Non-Application:       C Yes © No         Doc Type:       Procurement Method:         Procurement Criteria:       Procurement Criteria:         Type of Goods and/or (       Co Author:         Services:       Co Author:         Account Allocation       Co Author:         Tentative Start Date:       Tentative End Date:         Attachments:       Submitted Date:         Next Approver:       Previous Approver:         RO History       Operator         Date (MM/DD/YYYY)       Operator                                                                                                    | Profile Division:                            | Responsible Division:                                  |
| Doc Type: Procurement Method: Procurement Method: Procurement Criteria:<br>Type of Goods and/or ( Constrained on the second of the second of th | Non-Application: O Yes O No                  |                                                        |
| Procurement Criteria:         Type of Goods and/or (         Services:         Co Author:         Account Allocation         Tentative Start Date:         Tentative End Date:         Attachments:         Raute Info         Submitted By:         Next Approver:         Previous Approver:         RO History         Date (MM/DD/YYYY)         Operator                                                                                                    | Оос Туре:                                    | Procurement Method:                                    |
| Type of Goods and/or ( Control of Control of  |                                              | Procurement Criteria:                                  |
| Co Author:         Account Allocation         Tentative Start Date:         Tentative End Date:         Attachments:         Route Info         Submitted By:         Next Approver:         RO History         Date (MM/DD/YYYY)         Operator         Activity                                                                                                    | Type of Goods and/or (                       |                                                        |
| Account Allocation         Tentative Start Date:       Tentative End Date:         Attachments:       Tentative End Date:         Route Info       Submitted By:         Submitted By:       Submitted Date:         Next Approver:       Previous Approver:         RO History       Date (MM/DD/YYYY)         Operator       Activity                                                                                                    |                                              | Co Author:                                             |
| Tentative Start Date: Tentative End Date: Attachments:  Route Info Submitted By: Next Approver: Previous Approver: RO History Date (MM/DD/YYYY) Operator Activity                                                                                                    | Accou                                        | nt Allocation                                          |
| Attachments:                                                                                                    | Fentative Start Date:                        | Tentative End Date:                                    |
| Route Info<br>Submitted By: Submitted Date:<br>Next Approver: Previous Approver:<br>RO History<br>Date (MM/DD/YYYY) Operator Activity                                                                                                    | Attachments:                                 |                                                        |
| Boute Info         Submitted Date:           Submitted By:         Previous Approver:           Next Approver:         Previous Approver:           RO History         Date (MM/DD/YYYY)           Operator         Activity                                                                                                    |                                              |                                                        |
| Submitted By:     Submitted Date:       Next Approver:     Previous Approver:       RO History     Date (MM/DD/YYYY)       Operator     Activity                                                                                                    | Poute Info                                   |                                                        |
| Next Approver:     Previous Approver:       RO History     Date (MM/DD/YYYY)       Operator     Activity                                                                                                    | Submitted By:                                | Submitted Date:                                        |
| RO History Date (MM/DD/YYYY) Operator Activity                                                                                                    | Next Approver:                               | Previous Approver:                                     |
| Date (MM/DD/YYYY) Operator Activity                                                                                                    | RO History                                   |                                                        |
|                                                                                                    | Date (MM/DD/YYYY) Operator A                 | Activity                                               |
|                                                                                                    |                                              |                                                        |
|                                                                                                    |                                              |                                                        |
|                                                                                                    | Add New RO Comment                           |                                                        |

# o 3.1 Agreement Review Tab

| Image: Construction of the construction of the construc | <ul> <li>"Open Database Agreement Templates" is not required as the PO will be the Agreement;</li> <li>"Purchase Order &amp; Conditions is the Agreement" select "Yes", the fields in the red box will no longer be visible.</li> </ul> |
|----------------------------------------------------------------------------------------------------|----------------------------------------------------------------------------------------------------|
| Open Database Agreement Templates       Purchase Order Terms & Conditions is the Agreement:         Open Database Agreement                                                                                                    | <ul> <li>Proceed to step the Documents Tab.</li> </ul>                                                                                                    |
| Approval Required by Agreement to be Completed by:                                                                                                    |                                                                                                    |
| Was a Database Agreement Template used?:     Yes     No       Has the Database Agreement Template been Altered?:     Image: West No                                                                                                    |                                                                                                    |
|                                                                                                    |                                                                                                    |
|                                                                                                    |                                                                                                    |
|                                                                                                    |                                                                                                    |
| Agreement Review History                                                                                                    |                                                                                                    |
| Date (MM/DD/YYYY) Operator Activity                                                                                                    |                                                                                                    |
|                                                                                                    |                                                                                                    |
|                                                                                                    |                                                                                                    |
|                                                                                                    |                                                                                                    |

o 3.2 Documents Tab

|                                                                      | <ul> <li>3.2.1 "Documents Required" select "Yes" if using a TRCA formal document template to solicit bids;</li> <li>"Open Document Templates" select the appropriate template;</li> <li>Templates get updated from time to time and it is good practice to review a template that is going to be copied/pasted from a previous procurement to ensure it is the most recent template;</li> <li>"Working Copy" is the template selected, amend the highlighted text as required for the goods/services;</li> <li>"RFP/RFQ Review" select the person you would like to peer review the Working Copy. This does not have to be an Authorized Buyer;</li> <li>"Co-Author" must be an Authorized Buyer. It is not mandatory to select one;</li> <li>Lower Bottom Fields "16s", only fill out fields if a formal opening is required;</li> <li>A formal opening is not required for goods/services under \$100,000, unless the documents were posted on Biddingo);</li> <li>"Submit Working Copy for Review";</li> <li>Once reviewed, PDF the template and distribute it to vendors;</li> <li>Purchases less than \$10,000 are not required to be posted on Biddingo. However, you can invite bidders to participate via Biddingo in order to reach more vendors.</li> <li>Upon receipt of bids proceed to step 3.3</li> <li>3.2.2 "Documents Required" select "No" when not using a template to solicit bids i.e. obtaining quotes informally via an email message or phone call.</li> <li>"Open Document Template" not required;</li> <li>"Co-Author" not required;</li> <li>A minimum of 3 quotes should be obtained;</li> <li>Upon receipt of Vendor responses proceed to the Evaluation Tab.</li> </ul> |
|----------------------------------------------------------------------|----------------------------------------------------------------------------------------------------|
| 01/14/2019 10:00:25 AM AuthorizedBuyer2 TestID Working Copy Reviewed | <ul> <li>Upon receipt of Vendor responses proceed to the Evaluation<br/>Tab.</li> </ul>                                                                                                    |
|                                                                      |                                                                                                    |

## • 3.3 Evaluation Tab

| 🟫 Home 🗴 🚦 Workspace 🗴 🔌 Procurement & Agreement Management 🗴 🥐 Procurement/Agreement                                                                                                    | 3.3.1 If you selected "Documents Required" "Yes":                                                                                                    |
|----------------------------------------------------------------------------------------------------|----------------------------------------------------------------------------------------------------|
| 🕖 Edit 😔 Open RO 🎂 POs 🛛 🤤 Send FYI 🐨 Close Window 📓 Change Profile 🔗 Admin 🛛 & Cancel Request for                                                                                                    |                                                                                                    |
| ABTI-BAWQ6C Req Order #: 10020859 Created by: AuthorizedBuyer1 TestID Status: Review Complete Creation Date: 04/04/2019 Per 2019 Policy                                                                                                    | <ul> <li>"Submitted Proposals/Quotations" attach bids<br/>received;</li> <li>"Opening location, date, and committee" fill in<br/>fields if there is a formal or onion.</li> </ul>                                                                                                    |
| Procurement Process                                                                                                    | "Working Evaluation" attach ovaluation                                                                                                    |
| Procurement Review Evaluation Procurement Report Agreement Signature Revisions Review  Vealuation Open EvaluationTemplates  Working Evaluation: Catestid.id Submitted Proposals / Catestid.id catestid.id Opening Location: Opening Committee: | <ul> <li>"Working Evaluation" attach evaluation.<br/>Note: the working evaluation should be in the form of<br/>a spreadsheet, examples can be found in past<br/>procurements on the database;</li> <li>Once is a Vendor selected proceed to Step 3.4</li> <li>3.3.2 If you selected "Documents Required" "No":</li> <li>"Submitted Proposals/Quotations" attach<br/>documents (i.e. PDF of e-mail or phone quotes);</li> <li>"Working Evaluation" attach evaluation.<br/>Note: the working evaluation should be in<br/>spreadsheet form, examples can be found in<br/>past procurements on the database;</li> <li>"Opening location, Date, and Committee" fill in<br/>fields if there is a formal opening;</li> <li>Upon Vendor selection proceed to the Procurement<br/>Report Tab.</li> </ul> |
|                                                                                                    |                                                                                                    |

#### • 3.4 Procurement Report Tab

|                                                                                                    | P.                                                                                                    | <b>COCHE</b>                        | nent                          | Proces                                 |                                    |    |
|----------------------------------------------------------------------------------------------------|----------------------------------------------------------------------------------------------------|-------------------------------------|-------------------------------|----------------------------------------|------------------------------------|----|
|                                                                                                    | Review   Evolution                                                                                                    |                                     | hent                          | innoture Devision                      |                                    |    |
| ocuments   Agreement                                                                                                    | Review   Evaluation Proci                                                                                                    | urement Report                      | Agreements                    | ignature   Revisio                     | ons   Review                       |    |
| rocurement Report                                                                                                    |                                                                                                    |                                     |                               |                                        |                                    |    |
| rocurement Criteria:                                                                                                    | I                                                                                                    |                                     | Tota<br>(excl<br>taxes        | I Agreement Co<br>uding applicable     | ost: "                             |    |
|                                                                                                    |                                                                                                    |                                     | Cont                          | ingency Cost:                          | © Percent ⊂ Val<br>"0_a%<br>\$0.00 | ue |
| idder Selection:                                                                                                    | (på                                                                                                    |                                     | Tota                          | I Project Budge                        | st: "\$]                           |    |
| roduct/Service Being<br>urchase:                                                                                                    | "xxxxxxxxxx                                                                                                    |                                     |                               |                                        |                                    |    |
| Brief Description)                                                                                                    | (P                                                                                                    |                                     |                               |                                        |                                    |    |
| ource of Funds:                                                                                                    | , x00000000000 "                                                                                                    |                                     |                               |                                        |                                    |    |
| fter The Fact:                                                                                                    | Yes                                                                                                    |                                     |                               |                                        |                                    |    |
| Vhat is Needed and<br>Vhy:                                                                                                    | <sup>17</sup> XXXXXXXXXXX _]                                                                                                    |                                     |                               |                                        |                                    |    |
| iscussion of<br>Iternatives                                                                                                    | "xxxxxxxxxxxxxxx _]                                                                                                    |                                     |                               |                                        |                                    |    |
| onsidered:                                                                                                    |                                                                                                    |                                     |                               |                                        |                                    |    |
|                                                                                                    |                                                                                                    |                                     |                               |                                        |                                    |    |
| endors                                                                                                    |                                                                                                    |                                     |                               | _                                      | Ĩ.o.                               |    |
| endors<br>Add New Vendor                                                                                                    | Total number of Vendor                                                                                                    | rs who received                     | Procurem                      | ent Document:                          | ٢3]                                |    |
| Add New Vendor                                                                                                    | Total number of Vendor                                                                                                    | rs who received<br>🕱                | Procurem                      | ent Document:                          | ິ3ູ                                |    |
| endors Add New Vendor  xxxxxxxx  xxxxxx  xxxxx  xxxxx  xxxx  xxxx                                                                                                    | Total number of Vendor                                                                                                    | rs who received<br>¥<br>জ<br>জ      | *                             | 4,500<br>5,000                         | <sup>₽</sup> 3_                    |    |
| Add New Vendor Add New Vendor D0000000 XYYYYY ZZZZZZZZ Calculate Procurment R Submit Procurement R Open Award Letters                                                                                                    | Total number of Vendor Report Workflow 2019 Peport for Approval                                                                                                    | rs who received<br>କା<br>ଜୀ<br>ଜୀ   | *                             | ent Document:<br>4,500<br>5,000        | <sup>7</sup> 3.                    |    |
| Add New Vendor Add New Vendor Successor Calculate Procurment R Submit Procurement R Open Award Letters Vendor                                                                                                    | Total number of Vendor Report Workflow 2019 eport for Approval .                                                                                                    | rs who received<br>হ<br>ফ<br>ফ<br>ফ | *                             | ent Document:<br>4,500<br>5,000        | "3 <sub>.1</sub>                   |    |
| endors Add New Vendor Add New Vendor Sococococ Sococococ Sococococ Sococococ                                                                                                    | Total number of Vendor Report Workflow 2019 eport for Approval                                                                                                    | rs who received                     | *<br>*                        | 4,500<br>5,000                         | °3.,                               | ×  |
| endors Add New Vendor Add New Vendor Sococococ Sococococ Calculate Procurment R Submit Procurement R Open Award Letters Vendor Vendor Select Vendor: Select Vendor:                                                                           | Report Workflow 2019                                                                                                    | s who received                      | *                             | 4,500<br>5,000                         | °3                                 |    |
| endors Add New Vendor Add New Vendor Socococx YYYYYY ZZZZZZZZ Calculate Procurment R Calculate Procurement R Open Award Letters Vendor Vendor Vendor Responded:                                                                               | Report Workflow 2019<br>eport for Approval<br>                                                                                                    | s who received                      | *<br>*<br>:el Vendor<br>Value | A,500<br>5,000<br>Save & Close         | °3.,<br>e_<br><br>*\$4,500.00.,    |    |
| endors Add New Vendor Add New Vendor Socococox SyyDyy ZZZZZZZZ Calculate Procurment R Copen Award Letters Vendor Vendor Vendor Cselect Vendor: Disqualified:                                                                                  | Report Workflow 2019<br>aport for Approval<br>Spell (<br>"YYYYYYY")<br>C Yes C No<br>C Yes C No                                                                                                    | S who received                      | *                             | 4,500<br>5,000                         | °3.,<br>•                          |    |
| endors Add New Vendor Add New Vendor Calculate Procurment R Submit Procurement R Open Award Letters Vendor Vendor Vendor Eesponded: Disqualified: Recommended;                                                                                | Report Workflow 2019<br>aport for Approval<br>eport for Approval<br>                                                                                                    | Check Canc                          | *                             | 4,500<br>5,000                         | *3.,<br>•<br>*54,500.00.,          |    |
| endors Add New Vendor Add New Vendor Calculate Procurment F Submit Procurement R Open Award Letters Vendor Vendor Responded: Disqualified: Recommended; Why Best Value:                                                                       | Total number of Vendor Ceport Workflow 2019 eport for Approval  Spell  Yyyyyyyy =   Yes ⊂ No   Yes ⊂ No   Yes ⊂ No   Yes ⊂ No                                                                                                    | Check Canc                          | × vel Vendor Volu             | A 500<br>5,000<br>Save & Close         | °3                                 |    |
| endors Add New Vendor Add New Vendor Calculate Procurment F Submit Procurement R Open Award Letters Vendor Vendor Responded: Disqualified: Recommended; Why Best Value: Measure We Get Full Value By:                                         | Total number of Vendor         Report Workflow 2019         sport for Approval         sport for Approval         .         .         .         .         .         .         .         .         .         .         .         .         .         .         .         .         .         .         .         .         .         .         .         .         .         .         .         .         .         .         .         .         .         .         .         .         .         .         .         .         .         .         .         .         .         .         .         .         .         .        <                                                                                                    | Check Canc                          | *                             | 4,500<br>5,000                         | *3.,<br>•<br>•<br>*54,500.00.,     |    |
| endors Add New Vendor Add New Vendor Souccoux WyWYY ZZZZZZZZ Calculate Procurment F Submit Procurement R Open Award Letters Vendor Vendor Vendor Responded: Disqualified: Recommended; Why Best Value Why Best Value Why Best Value Comments: | Total number of Vendor  Report Workflow 2019  eport for Approval  Spell C  Yyyyyyy =  Yes C No  Yes C No  Yes C No  F brookdsvhjkdagfreior  siyfewffunewf[eit[]]  Sell C  Sell C  Sell | Check                               | *                             | 4,500<br>5,000<br>∫ Save & Close<br>5: | °3                                 |    |

- Fill in all fields;
- Select "After the Fact" <u>only</u> if the good/service was purchased in an emergency. The definition of an Emergency can be located in the definition section, page 9, of the Procurement Policy;
- "Agreement Value" is the successful Vendor's Agreement value <u>excluding</u> contingency, provisional items and taxes;
- "Contingency Value" enter <u>only</u> if required for the project, the standard contingency is 10%;
- "What is Needed and Why" describe what is being purchased and why it is required.
  - (Past procurements are a good source for examples);
- "Discussion of Alternatives Considered"
   Describe what would happen if the good/service was not purchased and the effect would it have on TRCA, Stakeholders, environment, etc. Does TRCA have the resources to provide the services in house? (Examples can be found in past procurements on the procurement database);
- "Total Number of Vendors who received Procurement Document" enter the total number of vendors that were contacted even if a response was not received from them;
- Select "Add New Vendor" and fill in details for all vendors, even those that did not respond;
- "Submit Procurement Report for Approval"
- Upon approval proceed the Agreement Signature Tab.

#### • 3.5 Agreement Signature Tab

| 🕜 Edit 🕲 Open RO 🈫 POS 😂 Send FYI 😨 Close Window 📓 Change Profile 🖉 Admin 🔫 😒 Cancel Request for Qu              | <ul> <li>Select "POs" tab to create a regular PO, upon PO</li> </ul>                                                                                                    |
|----------------------------------------------------------------------------------------------------|----------------------------------------------------------------------------------------------------|
| Procurement Process                                                                                              | approval print the "PO From (As Contract)" and e-mail it                                                                                                    |
| Documents Agreement Review Evaluation Procurement Report Agreement Signature Revisions Review                    | to the Vendor for signature                                                                                                    |
| Agreement Signature                                                                                              | Send FY1  Print Close Window                                                                                                    |
| Has the previously approved Working Copy Agreement been Altered since the Agreement Review/Approval?: C Yes 🙃 No | PO # V Bank PO Torm / Decomposition / Autor Bank Fourtain<br>Reg Order # UP Form (Ac Contract) Statement Contract / Decomposition / Decomposition / Decompositi |
| Actual Start Date: Actual End Date:                                                                              | Per 2019 Policy                                                                                                    |
| Agreement Executed                                                                                               | Regular PO                                                                                                    |
| Сору:                                                                                                    | Vendor: Waste Reduction Ship To: TRCA HEAD OFFICE                                                                                                    |
|                                                                                                    | Terms and Conditions C Goods & Services Ship To Attention: DAMA FOUNTIAN                                                                                                    |
| excluding applicable                                                                                             | Explay Date: 2019.08.09 Delivery Date: 2019.08.19                                                                                                    |
| taxes)                                                                                                    | Profile: Dana Econtaria Autoritzation To: Accie Mathematica Autoritzation To: Accie Mathematica                                                                                                    |
| Include Contingency                                                                                              | Division: Community Engagement and Outreach Profile PD Limit: \$0                                                                                                    |
| Certificate of Insurance Not Required Insurance Expiry Date:<br>Insurance:                                       | Contains Tangable C Yos # No C Not Suro Procurement Total: \$2,495,00<br>Capital Asset?:                                                                                                    |
| Attach Certificate of<br>Insurance:                                                                              |                                                                                                    |
| Account Allocation:                                                                                              | If a COI form is required e-mail the form to the Vendor                                                                                                    |
|                                                                                                    | at the same time as the $PO$ .                                                                                                    |
| Active Agreement                                                                                                 | "Hea the Bravious Working Conv Agreement been                                                                                                    |
| Add New Agreement Comment                                                                                        | - Has the Flevious working Copy Agreement been                                                                                                    |
|                                                                                                    | Altered" select "Yes" only if the Vendor has suggested                                                                                                    |
|                                                                                                    | changes to the PO Terms and Conditions. If the vendor                                                                                                    |
|                                                                                                    |                                                                                                    |
|                                                                                                    | suggests change legal services will have to review the                                                                                                    |
|                                                                                                    | changes before the PO is signed;                                                                                                    |
|                                                                                                    | "Has the Previous Working Conv Agreement been                                                                                                    |
|                                                                                                    | Altered" coloct "No" if the Vander bee not ourgested                                                                                                    |
|                                                                                                    | Altered select "No" If the vendor has not suggested                                                                                                    |
|                                                                                                    | changes to the PO;                                                                                                    |
|                                                                                                    | Enter PO Actual Start and End Dates                                                                                                    |
| Agreement Signature History Date (MMIDD/VVVV) Operator Activity                                                  | <ul> <li>Fields located in the red boxes are auto populated from</li> </ul>                                                                                                    |
|                                                                                                    | the RO;                                                                                                    |
| (                                                                                                    | If a COI form is required e-mail the COI to the Vendor                                                                                                    |
|                                                                                                    | at the same time as the DO:                                                                                                    |
|                                                                                                    | at the same time as the PO,                                                                                                    |
|                                                                                                    | <ul> <li>"Executed Agreement Copy" attach vendor signed</li> <li>PO.</li> </ul>                                                                                                    |
|                                                                                                    | "Attach Cartificate of Incurance" attach COL                                                                                                    |
|                                                                                                    | - Allach Certificate of insurance allach COI                                                                                                    |
|                                                                                                    | received, fill in "Insurance Expiry Date";                                                                                                    |
|                                                                                                    | <ul> <li>Submit the PO for TRCA signature;</li> </ul>                                                                                                    |
|                                                                                                    | If Child POs are required they can be created from the                                                                                                    |
|                                                                                                    |                                                                                                    |
|                                                                                                    | Regular PO.                                                                                                    |

When the PO is signed by both parties navigate to the procurement process select "Edit" then "Save As" "Current Status (Active Agreement)";

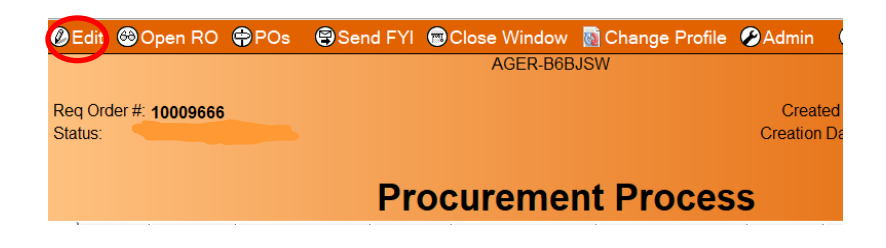

| ecover                         | Manhamman and Manhamman and                      |                                 |                    |                                           |              |               |               | _ |
|--------------------------------|--------------------------------------------------|---------------------------------|--------------------|-------------------------------------------|--------------|---------------|---------------|---|
| scover A aa                    | workspace × Procurement                          | & Agreement Managem             | ient ×             | Procurement/Agreement                     | × Procuremen | t/Agreement × |               |   |
|                                | <b>≜</b>                                         | ×                               | bill               | ∆ ∠ Z · *I *I E )                         | INTERATION   | ⟨A            | x F @ : 🐎 🗰 📑 |   |
| 54                             |                                                  |                                 |                    |                                           |              |               |               |   |
| Save as O                      | pen RO 😂 POs 💿 Spell Check 😨 S                   | Send FYI 📓 Change Pro           | file 🍘 Admir       | Cancel Request for Que                    | tation       |               |               |   |
| Current Status                 | (Active Agreement) AGE                           | R-B6BJSW                        |                    |                                           |              |               |               | ^ |
| Completed                      |                                                  |                                 | Created            | i by Anita Geler                          |              |               |               |   |
| Status: Active                 | Agreement                                        |                                 | Creation D         | late 2018-11-08                           |              |               |               |   |
|                                | Description                                      |                                 |                    |                                           |              |               |               |   |
| - 1                            | Procurer                                         | nent Proces                     | S                  |                                           |              |               |               |   |
| nfo   Checklist   Docume       | ents   Agreement Review   Evaluation   Procureme | ent Report   Agreement Signatur | e   Revisions   P  | beview                                    |              |               |               |   |
| roject Name:                   | Lake St George Christmas Events                  |                                 |                    |                                           |              |               |               |   |
| econdary Name:                 | Catering and Staging Services                    |                                 |                    |                                           |              |               |               |   |
| chedule B item:                | Yes ∉ No                                         | 18 H                            |                    |                                           |              |               |               |   |
| ype:                           | Request for Quotation Jill                       |                                 |                    |                                           |              |               |               |   |
| ype of Goods and/o<br>ervices: | r <sup>7</sup> Events (Support Services),<br>    |                                 |                    |                                           |              |               |               |   |
| rocurement Method              | I: Competitive                                   | Estimated Value of              | Less Than          | \$10,000 <sub>200</sub>                   |              |               |               |   |
| entative Start Date:           | 2018-12-03 #                                     | Tentative End Date:             | 2018-12-1          | 5 #                                       |              |               |               |   |
| rofile:                        | Joanne Jeffery                                   | Co Author:                      | Maggie Ba          | allantyne/TRCA, Joanne                    |              |               |               |   |
| and the production of          | Charles and America Device                       | Descentible Division            | Jeffery/MTR        | CA <sub>JBI</sub>                         |              |               |               |   |
| rofile Division:               | Education and Outreach Division                  | Responsible Divisio             | n: Education       | and Outreach Division                     |              |               |               |   |
|                                |                                                  |                                 |                    |                                           |              |               |               |   |
| O Number Prof                  | ile Submitted By                                 | Status                          | Created            | Agreement Value Contingenc                |              |               |               |   |
|                                | no laffan                                        | Approved                        | 2018-12-11         | \$5 375 00                                |              |               |               |   |
| O Number Prof                  | ile Submitted By                                 | Status<br>Approved              | Created 2018-12-11 | Agreement Value Contingence<br>\$5.375.00 |              |               |               |   |